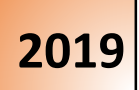

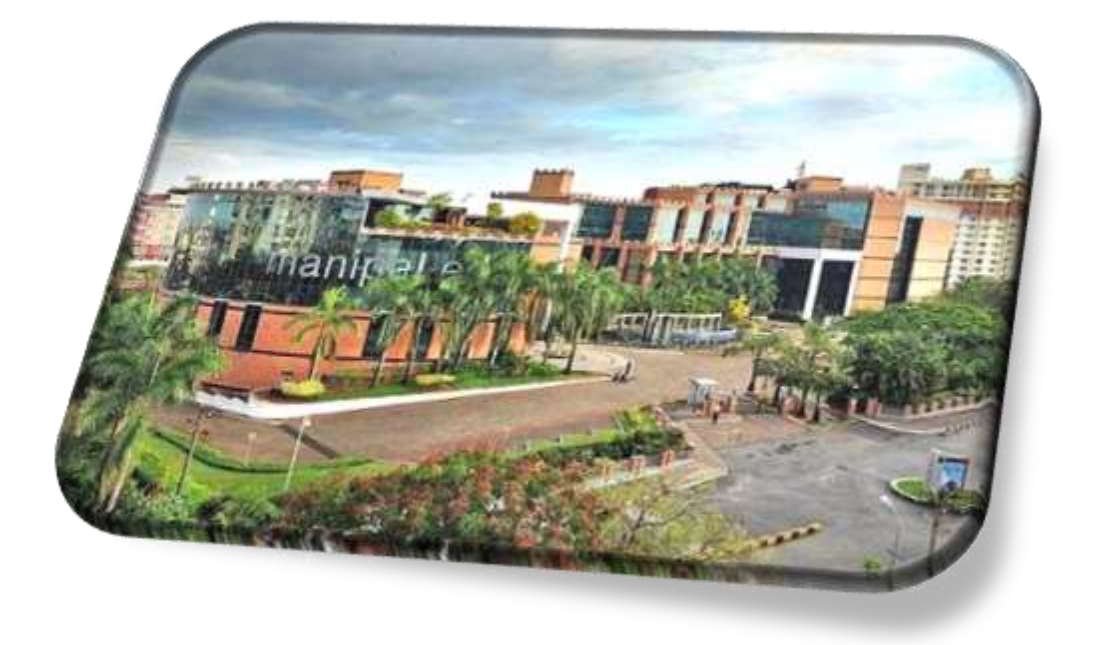

# Online Application Form (OAF) Filling Instructions

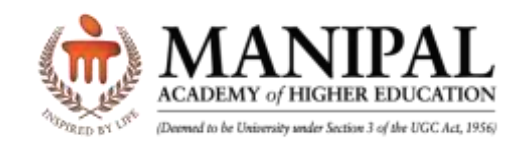

## **Online Application Form (OAF) Filling Instructions 2019**

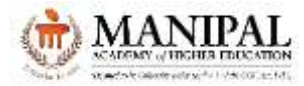

## Index

- 1. Introduction
- 2. Form Filling Process
  - 2.1 Step 1: Registration
  - 2.2 <u>Step 2: Login</u>
  - 2.3 Step 3: Select Category
  - 2.4 Step 4: Personal Information
  - 2.5 Step 5: Course Selection
  - 2.6 Step 6: Application Fee Payment
- 3. Successful Transaction
- 4. <u>Refer a Friend</u>
- 5. Document Upload
- 6. Application Status & Remarks
- 7. Apply for Additional Course
- 8. <u>Help Desk</u>
- 9. Important Links
- 10. Full List of Programs

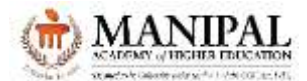

## 1. INTRODUCTION

Greetings from Manipal Academy of Higher Education (MAHE), Manipal

MAHE is synonymous with excellence in Higher Education. 30,000+ students from 57+ different nations live, learn and play in the sprawling University town, nestled on a plateau in Karnataka's Udupi district. It also has 2,500+ faculty, 10,000+ support & service staff, and offers over 290+ programs through its 20+ constituent institutions / units across Manipal, Mangaluru and Bengaluru campuses, in streams such as Allied Health, Architecture & Design, Atomic & Molecular Physics, Basic & Advanced Sciences, Commerce, Communication, Dental Sciences, Engineering, European Studies, Geopolitics & International Relations, Hotel Management & Culinary Arts, Humanities, Information Sciences, Life Sciences, Management, Medical Sciences, Nursing, Pharmacy, Public Health, Regenerative Medicine, Statistics and Virus Research.

MAHE has campuses in Mangalore & Bangalore and off-shore campuses in Dubai (UAE) & Melaka (Malaysia). The Mangalore campus offers Allied Health, Dental & Medical programs. The Bangalore Campus offers programs in Regenerative Medicine. The Dubai campus offers programs in Engineering, Management and Architecture while the Melaka campus offers programs in Medicine and Dentistry. Every institute has world class facilities and pedagogy, which are constantly reviewed and upgraded to reflect the latest trends and developments in higher education.

We are delighted to inform you that MAHE has been accorded the <u>Institution of Eminence (IOE)</u> status by Ministry of human Resource Development (MHRD), Govt of India (GOI), in July 2018.

We are pleased to know that you are considering MAHE as the destination for your higher studies and we look forward to you joining the course of your choice.

## 2. PROCESS

To ensure a smooth & quick error-free filling of the Online Application Form (OAF), please read the following instructions carefully

#### **2.1 Step I: REGISTRATION**

To create a login account, the Candidate MUST register at <u>https://apply.manipal.edu/mu/admission/login.html</u> A one-time registration is required, when applying for multiple courses.

#### 2.1.1 Important note

- Email ID and Mobile Number must be valid and functional
- The candidate has to provide the Password (5 to 10 characters / numbers) of his / her choice

| mall Address            |     |
|-------------------------|-----|
|                         |     |
| 🖬 🔹 Mobile No.          |     |
| Passwurd of your choice | đ   |
|                         | .42 |

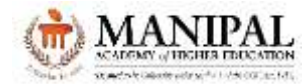

## **Online Application Form (OAF) Filling Instructions 2019**

There is no scope for changing the registered email ID / Mobile No / Password in future and all communications will be sent only to this registered email ID or Mobile Number.

## 2.2 Step 2: LOGIN

On completion of registration, candidate can Login with the Email ID / Mobile No and Password provided at the time of registration

| EMAIL ID C | R MOBILE NO. |    |
|------------|--------------|----|
| PASSWORI   | 0            | đ  |
|            |              | 40 |
|            | LOGIN        |    |

## 2.2.1 Forgot Password

Click "Forgot Password?" to receive your password on the registered email ID / mobile number

| Register      | Login        |    |
|---------------|--------------|----|
| EMAIL ID O    | R MOBILE NO. |    |
| PASSWORE      | )            | Ø) |
|               | LOGIN        |    |
| Forgot Passwo | ord?         |    |

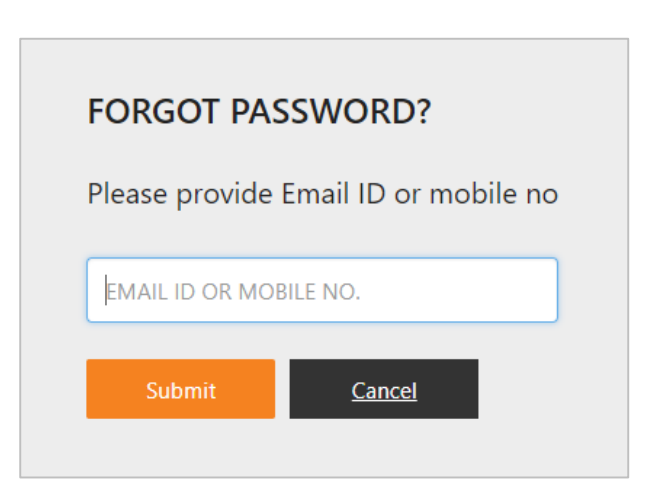

## 2.3 Step 3: SELECT CATEGORY

Select your category as per your eligibility

- General Category
  - Applicable to Indian Nationals / Overseas Citizenship of India (OCI) / Person of Indian Origin (PIO) card holders

![](_page_3_Picture_14.jpeg)

#### • Foreign / International

Applicable for Candidates with Foreign nationality, Overseas Citizenship of India (OCI) and Person of Indian Origin (PIO)

#### • NRI Category

Applicable for Candidates with NRI status (Candidates studied / studying abroad) and should be sponsored by Parents

![](_page_4_Picture_0.jpeg)

#### • NRI Sponsored Category

Applicable for Candidates sponsored by their Parents OR Parent's brother/sister OR candidate's brother/sister OR candidate's Grandparents OR candidate's Spouse holding NRI status

#### **Category wise Application fee details**

| Category                                                  | Application Fee | Entrance Exam fees               |
|-----------------------------------------------------------|-----------------|----------------------------------|
| General Application                                       | Rs. 600         | Rs. 1400 (selected courses only) |
| Foreign / International / NRI / NRI Sponsored Application | Rs. 2500        | -                                |

Kindly note that application / entrance exam fees once remitted, cannot be refunded under any circumstances

#### 2.4 Step 4: PERSONAL INFORMATION

| Field Name                  | Instruction                                                                                 |
|-----------------------------|---------------------------------------------------------------------------------------------|
| Full Name (As it appears in | • Enter the candidate name as it appears in qualifying examination certificate              |
| qualifying examination      | / mark sheet                                                                                |
| Certificate / mark sheet)   |                                                                                             |
| Gender                      | Select appropriate gender                                                                   |
| Date of Birth               | Select from dropdown                                                                        |
| Place of Birth              | <ul> <li>Mention Place of Birth (Applicable for International candidates only)</li> </ul>   |
| Nationality                 | Select candidate Nationality                                                                |
| Email ID                    | Email ID Provided at the time of Registration                                               |
|                             | In case of any discrepancy candidate has to register afresh with correct                    |
|                             | email ID and new Mobile Number                                                              |
| Mobile                      | <ul> <li>Provided at the time of Registration</li> </ul>                                    |
|                             | In case of any discrepancy candidate has to register afresh with correct                    |
|                             | Mobile Number and new email ID                                                              |
| Photo (Recent passport      | • Candidate Passport size photograph MUST be Recent (taken in 2018) with                    |
| size with light             | light background (preferably white)                                                         |
| background)                 | <ul> <li>JPEG format is preferred with size less than 300 KB</li> </ul>                     |
|                             | Selfies / photos cropped from Group photographs / photographs with poor                     |
|                             | resolution are NOT acceptable. Such applications will be rejected                           |
|                             | <ul> <li>Candidate may click on "click here to preview photo" to ensure that the</li> </ul> |
|                             | correct photograph has been uploaded                                                        |
|                             | Dimensions<br>4.5 cms X 3.5 cms<br>Full-face,<br>Colour Photograph                          |

![](_page_5_Picture_0.jpeg)

# Online Application Form (OAF) Filling Instructions 2019

| Signature (Signed on                     | Candidate Signature MUST be on a white paper using black / blue ink pen                                                                                                    |
|------------------------------------------|----------------------------------------------------------------------------------------------------|
| white paper using<br>black/blue ink pen) | <ul> <li>Only the signature portion (as shown below) MUST be scanned, saved in JPEG format with size less than 300 KB and uploaded</li> <li>Candidate may click on "click here to preview signature" to ensure that the correct signature has been uploaded</li> </ul> |
|                                          | Specémen                                                                                                    |

| Parent or Guardian details for communication |                                                                           |  |
|----------------------------------------------|---------------------------------------------------------------------------|--|
| Field Name                                   | Instruction                                                               |  |
| Full Name                                    | Enter Candidate's Parent or Guardian Name                                 |  |
| Email ID                                     | Enter Candidate's Parent or Guardian valid email address                  |  |
| Mobile                                       | Enter Candidate's Parent or Guardian valid Mobile Number                  |  |
| Location: General category                   | Application only                                                          |  |
| Field Name                                   | Instruction                                                               |  |
| Country                                      | Select appropriate country                                                |  |
| State                                        | Select appropriate State                                                  |  |
| City                                         | Select appropriate City                                                   |  |
| Pin code                                     | Enter 6 digit Pin code                                                    |  |
| Address Line 1 / 2 / 3                       | Enter full postal address                                                 |  |
| Correspondence Address: Fo                   | oreign / International / NRI / NRI Sponsored only                         |  |
| Field Name                                   | Instruction                                                               |  |
| Country                                      | Select appropriate country                                                |  |
| State                                        | Select appropriate State                                                  |  |
| City                                         | Select appropriate City                                                   |  |
| City                                         | Choose "Others" if city is not listed and enter City in the textbox below |  |
| Pin / Zip code                               | Mention your Pin / Zip code                                               |  |
| Address Line 1 / 2 / 3                       | Enter full postal address                                                 |  |
| Foreign Address: Foreign / In                | nternational / NRI / NRI Sponsored Application only                       |  |
| Field Name                                   | Instruction                                                               |  |
| Country                                      | Select appropriate country                                                |  |
| State / Union Territory /                    | Select appropriate State / Upion Territory / Province                     |  |
| Province                                     |                                                                           |  |
| City                                         | Enter appropriate City                                                    |  |
| Pin / Zip code                               | Mention your Pin / Zip code                                               |  |
| Address Line 1 / 2 / 3                       | Enter full postal address                                                 |  |

![](_page_6_Picture_0.jpeg)

# **2.5 Step 5: COURSE SELECTION**

| Field Name                | Instruction                                                                            |
|---------------------------|----------------------------------------------------------------------------------------|
| Educational Qualification | <ul> <li>Select your highest qualification (Completed / Currently Pursuing)</li> </ul> |
|                           | Enter Full Name of the Institute with Place, State, Country                            |
| Last Institute Attended   | • For Example, MIT Manipal is to be entered as "Manipal Institute of                   |
|                           | Technology, Manipal, Karnataka State, India"                                           |
| Board / University        | <ul> <li>Select the Board / University from the dropdown list</li> </ul>               |
|                           | In case of non-availability of the Board / University in the list, select              |
|                           | "Others" and enter your Board / University in the text box below                       |
|                           | • For Example, MAHE Manipal is to be entered as "Manipal Academy of                    |
|                           | Higher Education, Manipal, Karnataka State, India"                                     |
| Year of Passing           | <ul> <li>Select Year of Passing from the dropdown list</li> </ul>                      |

| Course Selection for Genera   | al Category Applicants only                                                        |
|-------------------------------|------------------------------------------------------------------------------------|
| Click on "Click here to check | the Eligibility Criteria" to know the eligibility requirements & admission Process |
| Field Name                    | Instruction                                                                        |
| Program                       | Select your Program                                                                |
| Stream                        | Select your Stream                                                                 |
| Course                        | <ul> <li>Select the course of your choice as per Eligibility</li> </ul>            |
| course                        | • Kindly note that, in a single application you can apply for multiple courses     |
|                               | listed under same group by paying application fee only once                        |
|                               | For selected PG course only                                                        |
| Internship Date               | • Select your internship completion date and should be on or before July 31,       |
|                               | 2019                                                                               |
|                               | For MTech Applicants only                                                          |
| Valid GATE Score              | • Select Yes / No. If Yes, candidate should upload the GATE score card on or       |
|                               | before the last date specified.                                                    |
|                               | General Category is applicable for Indian Residents                                |
|                               | SAGES Category is applicable for students who are studying / have studied          |
|                               | in the Academy of General Education (AGE) or Dr. TMA Pai Foundation                |
| Category                      | Institutions. <u>Click here</u> for list of Institutions                           |
| 0 /                           | • OVERSEAS CITIZENSHIP OF INDIA (OCI) is applicable for OCI card holder,           |
|                               | other than Indian Nationality                                                      |
|                               | • <b>PERSON OF INDIAN ORIGIN (PIO)</b> is applicable for PIO card holder, other    |
|                               | than Indian Nationality                                                            |
|                               | <ul> <li>Applicable for the Courses with Manipal Entrance Test (MET)</li> </ul>    |
| Test Centre City              | This information will be used for finalization of Test center city (either same    |
|                               | city OR nearest city)                                                              |

![](_page_7_Picture_0.jpeg)

| Course Selection for Foreign / International / NRI / NRI Sponsored Applicants only |                                                                                   |  |
|------------------------------------------------------------------------------------|-----------------------------------------------------------------------------------|--|
| Program                                                                            | Select your Program                                                               |  |
| Stream                                                                             | Select your Stream                                                                |  |
| Course                                                                             | Select the course of your choice as per Eligibility                               |  |
|                                                                                    | • Kindly note that in a single application you can apply for multiple courses     |  |
|                                                                                    | listed under same group by paying application fee only once                       |  |
|                                                                                    | For selected PG course only                                                       |  |
| Internship Date                                                                    | • Select your internship completion date and should be on or before July 31,      |  |
|                                                                                    | 2019                                                                              |  |
|                                                                                    | For UG selected Courses only                                                      |  |
|                                                                                    | • Select the specialization as per your preference. The most preferred            |  |
| Specialization                                                                     | specialization is to be selected first (Preference 1), then Preference 2,         |  |
|                                                                                    | Preference 3 and so on.                                                           |  |
|                                                                                    | • At least one choice of specialization is mandatory. Others are optional.        |  |
|                                                                                    | Hence, you may select multiple specializations, only if you are interested        |  |
|                                                                                    | • FOREIGN / INTERNATIONAL Category is applicable for candidates with              |  |
|                                                                                    | foreign nationality, Overseas Citizenship of India (OCI) and Person of Indian     |  |
|                                                                                    | Origin (PIO)                                                                      |  |
|                                                                                    | • NRI Category is applicable for candidates with NRI status (candidates           |  |
| Category                                                                           | studied / studying abroad) and should be sponsored by Parent(s) of the            |  |
|                                                                                    | candidate                                                                         |  |
|                                                                                    | NRI SPONSORED Category is applicable for Candidates sponsored by                  |  |
|                                                                                    | Parents OR Parents' brother / sister OR candidate's brother / sister OR           |  |
|                                                                                    | candidate's Grandparents OR candidate's Spouse holding NRI status                 |  |
|                                                                                    | Applicable for the Courses with Manipal Entrance Test (MET)                       |  |
| Test Centre City                                                                   | • This information will be used for finalization of Test center city (either same |  |
|                                                                                    | city OR nearest city)                                                             |  |

## 2.5.1 EDIT

Candidate can edit the Personal information and Course Selection details by clicking the "**Edit**" option before making Fee payment. Kindly note that editing is NOT possible after fee payment.

| https://apply.manipal.edu/mu/admission/oaf/GeneralApplication.html?q=ca | Q \$ |
|-------------------------------------------------------------------------|------|
| MANIPAL<br>My Applications Log O                                        | at   |
| 1 Personal Information Edit                                             |      |
| 2 Course Selection Edit                                                 |      |
| 3 Payment                                                               |      |

![](_page_8_Picture_0.jpeg)

#### 2.6 Step 6: APPLICATION FEE PAYMENT

The course(s) chosen will be listed along with the total fee payable. Candidates are requested to read the Declaration before proceeding for the fee payment

The application fee and entrance exam fee (wherever applicable) can be paid via the following payment modes

- Credit Card / Debit Cards / Net Banking / Cash Card / Mobile Payments / Paytm / Wallet / Unified Payments Interface (UPI)
- In addition to the above Foreign / International / NRI / NRI Sponsored candidates have Equated Monthly Installments (EMI) / Wire Transfer option.
  - For Wire Transfer option use the following Bank details. After remitting the fees, enter the WireTransfer Transaction ID and Date in the respective fields.

| Name of Beneficiary   | Manipal Academy of Higher Education, Madhav Nagar, Manipal 576 104, Karnataka,                 |
|-----------------------|------------------------------------------------------------------------------------------------|
| Address               | INDIA, Ph: +91-820-2571201, 2922767, 2922530, Fax: +918202570065                               |
| Beneficiary Bank      | Standard Chartered Bank, 3 <sup>rd</sup> floor, Vaishnavi Serenity 112, Koramangala Industrial |
| Details               | Area, 5 <sup>th</sup> Block, Koramangala, Bengaluru 560095, Karnataka, INDIA                   |
|                       | Ph: +91-80-670790 80 / 83, Fax: +91-80-67079102                                                |
| Beneficiary Account   | 45505010551                                                                                    |
| Number (INR account)  |                                                                                                |
| IFSC Code             | SCBL0036073                                                                                    |
| Swift Code            | SCBLINBB XXX                                                                                   |
| Purpose of Remittance | Candidate Name with Course:                                                                    |

## **3. Successful Transaction**

On successful completion of transaction, the following message will be displayed

![](_page_8_Picture_11.jpeg)

## 4. Refer A Friend

Candidates may also refer their friend. This information will be used

• To send communication regarding various programs offered by MAHE

![](_page_9_Picture_0.jpeg)

- Institute updates
- Webinars Schedules

This contact details will NOT be shared with anybody outside of the University.

| and a service       | Refer your friends                |
|---------------------|-----------------------------------|
| And Address of Taxa | Full Name                         |
|                     | EMAIL ID                          |
|                     | Mobile NO.                        |
| LIGA                | Course Your friend is Intrested 🗸 |
|                     | Add More                          |
|                     | Refer Now                         |
| Mere and and        |                                   |
|                     |                                   |
|                     |                                   |

Candidates can check the application status at <u>https://apply.manipal.edu/mu/admission/login.html</u>. On successful submission of the application, the status will be displayed as "Submitted to the University" as shown below. Similarly, other statuses will be appropriately displayed, at various stages of application processing.

![](_page_9_Picture_7.jpeg)

![](_page_10_Picture_0.jpeg)

Click on "UPLOAD DOCUMENTS" to upload the documents as per the course requirement Click on "DOWNLOAD APPLICATION" to download the completed application in pdf format

#### 5. DOCUMENT UPLOAD

Candidate has to upload the scanned copies of documents by clicking the "UPLOAD DOCUMENTS" link

| <b>()</b> M |                  | NY AP               | FLICATION |        |                      |            | rog vog |
|-------------|------------------|---------------------|-----------|--------|----------------------|------------|---------|
|             | UPLOAD DOCUMENTS |                     | DOCUMENT  | LIST   |                      |            |         |
|             | DOCUMENT PATH    | FILE CLASSIFICATION | FILENAME  | STATUS | FILE CLASSIFICATION  | UNIVERSITY | DELETE  |
|             | Browse           | Select T            |           |        | No data is avalaible |            |         |
|             |                  | 12TH MARKS CARD     |           |        |                      |            |         |

 Click on "Select" to choose the respective scanned document. Click "Upload" to upload the document. The uploaded document will be visible under the Document list, on successful upload and status will be displayed as "In-process"

| 한 MA | NIPAL             | MYAP                | LICATION  |                      |                     |                      | View terms |
|------|-------------------|---------------------|-----------|----------------------|---------------------|----------------------|------------|
|      |                   |                     |           |                      |                     |                      |            |
|      | LIPLOAD DOCUMENTS |                     | DOCUMENT  |                      |                     |                      |            |
|      | OF EORD DOCOMENTS |                     | DOCUMENT  | .151                 |                     |                      |            |
|      | DOCUMENT PATH     | FILE CLASSIFICATION | FILENAME  | STATUS               | FILE CLASSIFICATION | UNIVERSITY<br>REMARK | DELETE     |
|      | DOCUMENT PATH     | FILE CLASSIFICATION | FILE NAME | STATUS<br>In Process | PLE CLASSIFICATION  | UNIVERSITY<br>REMARK | DELETE     |

- University will verify the correctness of the uploaded documents and change the status (Approved / Rejected) accordingly
  - In case of Rejection, the candidates have to re-upload the required document before the last date.

![](_page_11_Picture_0.jpeg)

## **Online Application Form (OAF) Filling Instructions 2019**

• Only those candidates who have the "Approved" status for all the documents uploaded, are eligible to participate in the Admission process.

#### **Document Upload Guidelines**

- Only legible pdf / image files of maximum size up to 1 MB, must be uploaded
- For each Document classification, multiple documents (if any) should be scanned and saved as a single document and to be uploaded
- After uploading of all documents, click on "Submit Document" button to submit the documents to the University.

## 6. APPLICATION STATUS AND REMARKS

Candidate can view the status of the application at <u>https://apply.manipal.edu/mu/admission/login.html</u> with the registered email id / mobile number and password

| Status                      | Remarks                                                                                      |
|-----------------------------|----------------------------------------------------------------------------------------------|
| Submitted to the University | Application is successfully submitted to the University                                      |
| Verified and complete       | Submitted application is complete in all respects                                            |
| Pending                     | Incomplete application / Deficiency in documentation / eligibility                           |
| Admitted                    | Clear case. Admission granted                                                                |
| Provisional Admission       | Admitted with certain minor deficiencies in documentation                                    |
| Cancelled                   | Admission cancelled                                                                          |
| Withdrawn                   | Withdrawn by the candidate                                                                   |
| Offer Letter has been sent  | Offer letter sent to the candidate. Candidate has to pay the 1 <sup>st</sup> year course fee |
| Oner Letter has been sent   | within the specified last date                                                               |
| Rejected                    | Application Rejected due to non-receipt of eligibility document / fee                        |

## 7. APPLY FOR ADDITIONAL COURSE

Login with User ID and Password. To apply for an additional course, click on "Apply Now". The previously filled personal information will be prepopulated, candidate can then proceed to "Course Selection" and apply for a new Course.

#### Note

- If the applicant does not submit his / her application form complete in all respects, it will be considered as an INCOMPLETE application and he / she will NOT be considered for admission process
- Candidates can apply only once for each program / group.

![](_page_12_Picture_0.jpeg)

• In case of multiple applications, only one application will be accepted and other application(s) & entrance test fee(s) remitted will not be refunded under any circumstances.

#### 8. HELPDESK

In case of any difficulties, please get in touch with MAHE helpdesk at +9192437777 00 / 11 / 22 / 33 / 44 (9 AM – 5 PM working days) or email us at admissions@manipal.edu

#### 9. IMPORTANT LINKS

Click on the following for important information related to admissions

| Programs Offered         |                 |                                 |                |                     |  |  |
|--------------------------|-----------------|---------------------------------|----------------|---------------------|--|--|
| General Category         | Who Can Apply   | Eligibility & Admission Process | Entrance Exams | <u>Scholarships</u> |  |  |
| Foreign / NRI category   | Who Can Apply   | Eligibility & Admission Process |                |                     |  |  |
| Fee Information          | Counseling 2019 | Register for Webinars           |                |                     |  |  |
| Campus Life              |                 | Directorate of Research         |                |                     |  |  |
| List of Recognized Board | <u>ds</u>       | UGC Recognized Universities     |                |                     |  |  |

#### Click on the following links for Institutions

| Health Sciences                                                                 |                                                    |  |  |  |  |
|---------------------------------------------------------------------------------|----------------------------------------------------|--|--|--|--|
| Kasturba Medical College (KMC), <u>Manipal Campus</u> , <u>Mangaluru Campus</u> |                                                    |  |  |  |  |
| Centre for Integrative Medicine & Research (CIMR), Manipal)                     |                                                    |  |  |  |  |
| Manipal College of Dental Sciences (MCODS), Manipal Campus, Mangaluru Campus    |                                                    |  |  |  |  |
| School of Allied Health Sciences (SOAHS, Manipal                                | School of Life Sciences (SOLS), Manipal            |  |  |  |  |
| Dept of Library & Information Sciences (DLIS), Manipal                          | Prasanna School of Public Health (PSPH), Manipal   |  |  |  |  |
| Dept of Statistics (DSt), Manipal                                               | Department of Virus Research (DVR), Manipal        |  |  |  |  |
| Manipal College of Pharmaceutical Sciences (MCOPS), N                           | <u>Vanipal</u>                                     |  |  |  |  |
| Manipal College of Nursing (MCON), Manipal                                      | School of Regenerative Medicine (SORM), Bengaluru  |  |  |  |  |
| Technology & Management                                                         |                                                    |  |  |  |  |
| Manipal Institute of Technology (MIT), Manipal                                  | Dept of Science (DSc), Manipal                     |  |  |  |  |
| Faculty of Architecture (FOA), Manipal                                          | Dept of Design (DOD), Manipal                      |  |  |  |  |
| School of Information Science (SOIS), Manipal                                   | School of Management (SOM), Manipal                |  |  |  |  |
| Dept of Commerce (DOC), Manipal                                                 | Dept of Atomic & Molecular Physics (DAMP), Manipal |  |  |  |  |
| Welcomgroup Graduate School of Hotel Administration                             | (WGSHA), Manipal                                   |  |  |  |  |
| Dept of Allied Hospitatility Studies (DAHS), Manipal                            | Dept of Culinary Arts (DCA), Manipal               |  |  |  |  |
| Humanities, Liberal Arts & Social Sciences                                      | Humanities, Liberal Arts & Social Sciences         |  |  |  |  |
| School of Communication (SOC), Manipal                                          | Dept of European Studies (DES), Manipal            |  |  |  |  |
| Dept of Geopolitics & International Relations (DGIR), M                         | anipal                                             |  |  |  |  |
| Centers of Excellence                                                           |                                                    |  |  |  |  |
| Manipal Centre for Humanities (MCH), Manipal                                    |                                                    |  |  |  |  |
| Manipal Centre for Natural Sciences (MCNS), Manipal                             |                                                    |  |  |  |  |

![](_page_13_Picture_0.jpeg)

## **10. FULL LIST OF PROGRAMS**

#### Allied Health Sciences

| School o | f Allied Health Sciences (SOAHS), Manipal, Mangaluru & Bengaluru Campus |
|----------|-------------------------------------------------------------------------|
| Degree   | Prospectus Code, Program Name                                           |
| UG       | 3.01, 26.02 Bachelor of Audiology & Speech Language Pathology           |
|          | 3.02, 26.04 BSc Cardiovascular Technology                               |
|          | 3.03 BSc Exercise & Sports Science                                      |
|          | 3.04 BSc Health Information Management                                  |
|          | 3.05, 26.05 BSc Medical Imaging Technology                              |
|          | 3.06 BSc Medical Laboratory Technology                                  |
|          | 3.07 BSc Nuclear Medicine Technology                                    |
|          | 3.08 Bachelor of Occupational Therapy                                   |
|          | 3.09 Bachelor of Optometry                                              |
|          | 3.10 BSc Perfusion Technology                                           |
|          | 3.11, 26.08 Bachelor of Physiotherapy                                   |
|          | 3.12, 26.03 BSc Radiotherapy Technology                                 |
|          | 3.13, 26.06 BSc Renal Replacement Therapy and Dialysis Technology       |
|          | 3.14, 26.07 BSc Respiratory Therapy                                     |
|          |                                                                         |
|          | 3.05, 3.06, 3.14 Lateral Entry                                          |
| PG       | 3.15 MOT Developmental Disabilities                                     |
|          | 3.16 MOT Hand & Musculoskeletal Conditions                              |
|          | 3.17 MOT Mental Health & Psychosocial Rehabilitation                    |
|          | 3.18 MOT Neuro Rehabilitation                                           |
|          | 3.19, 26.33, 29.01 MPT Cardiopulmonary Sciences                         |
|          | 3.20, 26.34 MPT Community Physiotherapy                                 |
|          | 3.21, 26.35, 29.02 MPT Neurosciences                                    |
|          | 3.22, 26.36, 29.03 MPT Orthopaedics                                     |
|          | 3.23, 26.37, 29.04 MPT Paediatrics and Women's Health                   |
|          | 3.24 MSc Cardiac Catheterization & Intervention Technology              |
|          | 3.25 MSc Clinical Psychology                                            |
|          | 3.26 MSc Echocardiography                                               |
|          | 3.27 MSc Exercise & Sports Sciences                                     |
|          | 3.28 MSc Health Information Management                                  |
|          | 3.29 MSc Medical Imaging Technology                                     |
|          | 3.30 MSc Medical Radiation Physics                                      |
|          | 3.31 MSc Nuclear Medicine Technology                                    |
|          | 3.32 MSc Perfusion Technology                                           |
|          | 3.33 MSc Renal Replacement Therapy & Dialysis Technology                |
|          | 3.34, 26.38 MSc Audiology                                               |

![](_page_14_Picture_0.jpeg)

|    | 3.35 MSc Healthcare IT Management                    |
|----|------------------------------------------------------|
|    | 3.37 MSc MLT Clinical Biochemistry                   |
|    | 3.38 MSc MLT Microbiology & Immunology               |
|    | 3.39 MSc MLT Public Health Laboratory Science        |
|    | 3.40 Master of Optometry                             |
|    | 3.41 MSc (RT) Adult Respiratory Care                 |
|    | 3.42 MSc (RT) Neonatal & Paediatric Respiratory Care |
|    | 3.43 26.39 MSc Speech Language Pathology             |
| SS | 3.44 MPhil Clinical Psychology                       |

#### Allied Hospitality Studies

| Department of Culinary Arts & Allied Hospitality Studies (CAAHS) |                                              |  |
|------------------------------------------------------------------|----------------------------------------------|--|
| PG                                                               | 24.02 MSc Hospitality & Tourism Management   |  |
|                                                                  | 24.03 MSc Dietetics & Applied Nutrition      |  |
|                                                                  | 24.04 Post Graduate Diploma in Culinary Arts |  |

## Architecture & Design

| Faculty of Architecture (FOA), Manipal |                                                                      |  |
|----------------------------------------|----------------------------------------------------------------------|--|
| UG                                     | 11.01 Bachelor of Architecture (BArch)                               |  |
| PG                                     | 1102 Master of Architecture (MArch) Urban Design & Development (UDD) |  |

| Departm | Department of Design (DOD), Manipal        |  |  |
|---------|--------------------------------------------|--|--|
| UG      | 12.01 BDes Fashion Design                  |  |  |
|         | 12.02 BDes Interior Design                 |  |  |
|         |                                            |  |  |
|         | 12.01 BDes Fashion Design (Lateral Entry)  |  |  |
|         | 12.02 BDes Interior Design (Lateral Entry) |  |  |
| PG      | 12.03 MA Interior Design                   |  |  |
|         | 12.04 MA fashion Management                |  |  |
|         | 12.05 Certificate in Fashion Design        |  |  |

#### **Arts & Humanities**

| Manipal | Manipal Centre for Humanities (MCH), Manipal |  |
|---------|----------------------------------------------|--|
| UG      | 19.01 BA Humanities                          |  |
| PG      | 19.03 MA English                             |  |
|         | 19.04 MA Sociology                           |  |

#### **Atomic & Molecular Physics**

| Department of Atomic & Molecular Physics (DAMP), Manipal |                     |
|----------------------------------------------------------|---------------------|
| PG                                                       | 20.01 MSc Photonics |

![](_page_15_Picture_0.jpeg)

| 20.02 MSc Nanoscience & Technology                                    |
|-----------------------------------------------------------------------|
| 20.03 Certificate Course in Nanoscience and Technology                |
| 20.04 Certificate Course in Laser Application in Biology and Medicine |

#### **Basic & Advanced Sciences**

| Departm | Department of Science (DSc), Manipal      |  |
|---------|-------------------------------------------|--|
| PG      | 10.01 MSc Applied Mathematics & Computing |  |
|         | 10.02 MSc Chemistry                       |  |
|         | 10.03 MSc Geology                         |  |
|         | 10.04 MSc Physics                         |  |

## **Computer Applications**

| Manipal | Institute of Technology (MIT), Manipal |
|---------|----------------------------------------|
| PG      | 9.17 Master of Computer Applications   |

## Dentistry

| Manipal | Manipal College of Dental Sciences (MCODS), Manipal & Mangaluru Campus |  |
|---------|------------------------------------------------------------------------|--|
| UG      | 22.01, 27.01 BDS                                                       |  |
| PG      | 22.02, 27.02 MDS Conservative Dentistry and Endodontics                |  |
|         | 22.03, 27.03 MDS Oral and Maxillofacial Surgery                        |  |
|         | 22.04, 27.04 MDS Oral Medicine and Radiology                           |  |
|         | 22.05, 27.05 MDS Oral Pathology and Microbiology                       |  |
|         | 22.06, 27.06 MDS Orthodontics and Dentofacial Orthopaedics             |  |
|         | 22.07, 27.07 MDS Pedodontics and Preventive Dentistry                  |  |
|         | 22.08, 27.08 MDS Periodontology                                        |  |
|         | 22.09, 27.09 MDS Prosthodontics and Crown & Bridge                     |  |
|         | 22.10, 27.10 MDS Public Health Dentistry                               |  |
|         | 22.11, 27.11 Post Graduate Diploma in Dental Materials                 |  |
|         | 22.12 Post Graduate Certificate Course in Oral Implantology            |  |
|         | 22.13 Post Graduate Certificate Course in Aesthetic Dentistry          |  |
|         | 22.14 Post Graduate Course in Laser Dentistry                          |  |
|         | 27.12 Post Graduate Certificate Course in Restorative Dentistry        |  |
|         | 27.13 Certificate Course in Cone Beam computed Tomography (CBCT)       |  |
|         | 27.14 Certificate Course in Forensic Odontology                        |  |
|         | 27.15 Certificate Course in Minor Oral Surgery                         |  |
|         | 27.16 Certificate Course in Modern Endodontics Practice                |  |

#### Engineering

| Manipal Institute of Technology (MIT), Manipal |                                     |
|------------------------------------------------|-------------------------------------|
| UG                                             | 9.01 BTech Aeronautical Engineering |
|                                                | 9.02 BTech Automobile Engineering   |

![](_page_16_Picture_0.jpeg)

|    | 9.03 BTech Biomedical Engineering                            |
|----|--------------------------------------------------------------|
|    | 9.04 BTech Biotechnology                                     |
|    | 9.05 BTech Chemical Engineering                              |
|    | 9.06 BTech Civil Engineering                                 |
|    | 9.07 BTech Computer & Communication Engineering              |
|    | 9.08 BTech Computer Science & Engineering                    |
|    | 9.09 BTech Electrical & Electronics Engineering              |
|    | 9.10 BTech Electronics & Communication Engineering           |
|    | 9.11 BTech Industrial & Production Engineering               |
|    | 9.12 BTech Information Technology                            |
|    | 9.13 BTech Electronics & Instrumentation Engineering         |
|    | 9.14 BTech Mechanical Engineering                            |
|    | 9.15 BTech Mechatronics                                      |
|    | 9.16 BTech Media Technology                                  |
|    |                                                              |
|    | 9.01 – 9.16 All BTech Programs Lateral Entry                 |
| PG | 9.18 MTech Aerospace Engineering                             |
|    | 9.19 MTech Automobile Engineering                            |
|    | 9.20 MTech Biomedical Engineering                            |
|    | 9.21 MTech Chemical Engineering                              |
|    | 9.22 MTech Computer Aided Analysis and Design                |
|    | 9.23 MTech Computer Networking and Engineering               |
|    | 9.24 MTech Computer Science and Engineering                  |
|    | 9.25 MTech Computer Science and Information Security         |
|    | 9.26 MTech Construction Engineering and Management           |
|    | 9.27 MTech Control Systems                                   |
|    | 9.28 MTech Digital Electronics and Communication Engineering |
|    | 9.29 MTech Energy Systems and Management                     |
|    | 9.30 MTech Engineering Management                            |
|    | 9.31 MTech Environmental Engineering                         |
|    | 9.32 MTech Industrial Automation and Robotics                |
|    | 9.33 MTech Industrial Biotechnology                          |
|    | 9.34 MTech Manufacturing Engineering                         |
|    | 9.35 MTech Microelectronics                                  |
|    | 9.36 MTech Power Electronics and Drives                      |
|    | 9.37 MTech Print and Media Technology                        |
|    | 9.38 MTech Software Engineering                              |
|    | 9.39 MTech Structural Engineering                            |
|    | 9.40 MTech Thermal Sciences and Energy Systems               |
|    | 9.41 MTech Tribology and Maintenance Engineering             |
|    |                                                              |

![](_page_17_Picture_0.jpeg)

#### **European Studies & Foreign Languages**

| Department of European Studies (DES), Manipal |                                                    |
|-----------------------------------------------|----------------------------------------------------|
| UG                                            | 18.01 BA Foreign Languages & Intercultural Studies |
| PG                                            | 18.02 MA European Studies                          |

## Geopolitics

| Department of Geopolitics & International Relations (DGIR), Manipal |                                                |
|---------------------------------------------------------------------|------------------------------------------------|
| PG                                                                  | 17.01 MA Geopolitics & International Relations |

#### **Hotel Management & Culinary Arts**

| Welcomgroup Graduate School of Hotel Administration (WGSHA) |                                                    |
|-------------------------------------------------------------|----------------------------------------------------|
| UG                                                          | 23.01 Bachelor of Hotel Management                 |
|                                                             | 23.01 Bachelor of Hotel Management (Lateral Entry) |

| Departr | nent of Culinary Arts & Allied Hospitatility Studies (CAAHS) |
|---------|--------------------------------------------------------------|
| UG      | 24.01 BA Culinary Arts                                       |

#### **Information Science**

| School o | of Information Sciences (SOIS), Manipal                         |
|----------|-----------------------------------------------------------------|
| PG       | 13.01 ME Medical Software                                       |
|          | 13.02 ME VLSI Design                                            |
|          | 13.03 ME Embedded Systems                                       |
|          | 13.04 ME Embedded and Wireless Technology                       |
|          | 13.05 ME Computing Technologies and Virtualization              |
|          | 13.06 ME Embedded Systems and Instrumentation – ESIGELIC France |
|          | 13.07 ME Automotive Embedded Systems – ESIGELIC France          |
|          | 13.08 ME Big Data and Data Analytics                            |
|          | 13.09 ME Cloud Computing                                        |
|          | 13.10 MSc Information Science                                   |

#### Library Science

| Department of Library & Information Science (DLIS), Manipal |                                              |
|-------------------------------------------------------------|----------------------------------------------|
| PG                                                          | 5.01 Master of Library & Information Science |

## Life Sciences

| School of Life Sciences (SOLS), Manipal |                                |
|-----------------------------------------|--------------------------------|
| UG                                      | 4.01 BSc Biotechnology         |
|                                         | 4.02 BSc Forensic Science      |
|                                         | 4.03 BSc Food & Nutrition      |
| PG                                      | 4.04 MSc Medical Biotechnology |

![](_page_18_Picture_0.jpeg)

4.05 MSc Molecular Biology & Human Genetics

4.06 MSc by research in Life Sciences

4.07 MSc Bioinformatics

# Medicine

| Kasturba Medical College (KMC), Manipal & Mangaluru Campus |                                                  |
|------------------------------------------------------------|--------------------------------------------------|
| UG                                                         | 1.01, 26.01 MBBS                                 |
| PG                                                         | 1.02, 26.09 MD Anaesthesiology                   |
|                                                            | 1.03, 26.10 MD Anatomy                           |
|                                                            | 1.04, 26.11 MD Biochemistry                      |
|                                                            | 1.05 MD Community Medicine                       |
|                                                            | 1.06, 26.12 MD Dermatology, Venerology & Leprosy |
|                                                            | 1.07 MD Forensic Medicine                        |
|                                                            | 1.08, 26.13 MD General Medicine                  |
|                                                            | 1.09 MD Hospital Administration                  |
|                                                            | 1.10 MD Immunohematology & Blood Transfusion     |
|                                                            | 1.11, 26.14 MD Microbiology                      |
|                                                            | 1.12, 26.15 MD Paediatrics                       |
|                                                            | 1.13, 26.16 MD Pathology                         |
|                                                            | 1.14, 26.17 MD Pharmacology                      |
|                                                            | 1.15, 26.18 MD Physiology                        |
|                                                            | 1.16 MD Psychiatry                               |
|                                                            | 1.17 MD Respiratory Medicine                     |
|                                                            | 1.18, 26.19 MD Radio Diagnosis                   |
|                                                            | 1.19 MD Radio Therapy                            |
|                                                            | 1.20, 26.20 MS General Surgery                   |
|                                                            | 1.21, 26.21 MS Obstetrics & Gynaecology          |
|                                                            | 1.22, 26.22 MS Ophthalmology                     |
|                                                            | 1.23, 26.23 MS Orthopaedics                      |
|                                                            | 1.24, 26.24 MS Oto-Rhino-Laryngology             |
|                                                            | 1.25 DGO Obstetrics & Gynaecology                |
|                                                            | 1.26 DGO Oto-Rhino-Laryngology                   |
|                                                            | 1.27 DGO Psychiatry                              |
|                                                            | 1.30, 26.30 MSc (Medical) Biochemistry           |
|                                                            | 1.31, 26.31 MSc (Medical) Microbiology           |
|                                                            | 1.32, 26.32 MSc (Medical) Pharmacology           |
|                                                            | 1.33 MSc Clinical Embryology                     |
|                                                            | 1.34 MSc Genetic Counseling                      |
|                                                            | 1.35 MSc Forensic Science                        |
|                                                            | 26.25 DA Anaesthesiology                         |
|                                                            | 26.26 DCH Paediatrics                            |

![](_page_19_Picture_0.jpeg)

|    | 26.27 O Ophthalmology              |
|----|------------------------------------|
| SS | 1.36 MPhil Psychiatric Social Work |
|    | 1.37 DM Cardiology                 |
|    | 1.38 DM Gastroenterology           |
|    | 1.39 DM Neurology                  |
|    | 1.40 DM Nephrology                 |
|    | 1.41 MCh Cardiothoracic Surgery    |
|    | 1.42 MCh Neuro Surgery             |

| Centre for Integrative Medicine & Research (CIMR), Manipal |                          |
|------------------------------------------------------------|--------------------------|
| PG                                                         | 2.02.01 MSc Yoga Therapy |
|                                                            |                          |

| Department of Virus research (DVR), Manipal |                            |
|---------------------------------------------|----------------------------|
| PG                                          | 8.01 MSc Clinical Virology |
|                                             |                            |

| School of Regenerative Medicine (SORM), Bengaluru |                                                         |
|---------------------------------------------------|---------------------------------------------------------|
| PG                                                | 28.01 MSc Stem Cell Technology & Regenerative Biology   |
| SS                                                | 28.02 MPhil Stem Cell Technology & Regenerative Biology |

#### Media & Communication

| School of Communication (SOC), Manipal |                                 |
|----------------------------------------|---------------------------------|
| UG                                     | 16.01 BA Media & Communication  |
|                                        | 16.02 BSc Animation             |
| PG                                     | 16.03 MA Media & Communication  |
|                                        | 16.04 MA Film Art & Film making |

#### Management

| Departn | nent of Commerce (DOC), Manipal         |
|---------|-----------------------------------------|
| UG      | 15.01 BBA e-Banking & Finance           |
|         | 15.02 BBA Financial Markets             |
|         | 15.03 BBA Professional                  |
|         | 15.04 BBA Logistics & Supply Chain      |
|         | 15.05 BBA Human Resources               |
|         | 15.06 BBA Marketing                     |
|         | 15.07 BBA Insurance and Risk Management |
|         | 15.08 BBA Family Business Management    |
|         | 15.09 BCom Professional                 |
|         | 15.10 BCom Business Process Services    |
| PG      | 15.12 MCom Logistics & Supply Chain     |
|         | 15.13 MCom Professional                 |

![](_page_20_Picture_0.jpeg)

- 15.14 MCom Banking Technology
- 15.15 Post Graduate Diploma Logistics & Supply Chain

| School of Management (SOM), Manipal |                                 |
|-------------------------------------|---------------------------------|
| PG                                  | 14.01 MBA                       |
|                                     | 14.02 MBA Healthcare Management |
|                                     | 14.03 MBA Global Business       |

#### Nursing

| Manipa | al College of Nursing (MCON), Manipal                       |
|--------|-------------------------------------------------------------|
| UG     | 25.01 BSc Nursing                                           |
|        | 25.02 Post Basic BSc Nursing                                |
|        | 25.03 Post Basic Diploma Cardio Thoracic Nursing            |
|        | 25.04 Post Basic Diploma Critical Care Nursing              |
|        | 25.05 Post Basic Diploma Neonatal Nursing                   |
|        | 25.06 Post Basic Diploma Neuro Science Nursing              |
| PG     | 25.07 MSc Medical Surgical Nursing                          |
|        | 25.08 MSc Obstetrics & Gynaecology Nursing                  |
|        | 25.09 MSc Child Health (Paediatric) Nursing                 |
|        | 25.10 MSc Psychiatric (Mental Health) Nursing               |
|        | 25.11 MSc Community Health Nursing                          |
|        | 25.12 Nurse Practitioner Critical Care PG Residency Program |
| SS     | 25.13 MPhil Nursing                                         |

#### Pharmacy

| Manipal College of Pharmaceutical Sciences (MCOPS), Manipal |                                               |  |
|-------------------------------------------------------------|-----------------------------------------------|--|
| UG                                                          | 21.01 DPharm                                  |  |
|                                                             | 21.02 BPharm                                  |  |
|                                                             | 21.03 PharmD                                  |  |
|                                                             |                                               |  |
|                                                             | 21.02 BPharm Lateral Entry                    |  |
| PG                                                          | 21.04 MPharm Pharmaceutical Chemistry         |  |
|                                                             | 21.05 MPharm Pharmacology                     |  |
|                                                             | 21.06 MPharm Pharmaceutics                    |  |
|                                                             | 21.07 MPharm Pharmacognosy                    |  |
|                                                             | 21.08 MPharm Pharmaceutical Analysis          |  |
|                                                             | 21.09 MPharm Pharmacy Practice                |  |
|                                                             | 21.10 MPharm Pharmaceutical Administration    |  |
|                                                             | 21.11 MPharm Pharmaceutical Quality Assurance |  |
|                                                             | 21.12 MPharm Pharmaceutical Biotechnology     |  |
|                                                             | 21.13 MPharm Drug Regulatory Affairs          |  |

![](_page_21_Picture_0.jpeg)

- 21.14 MPharm Industrial Pharmacy
- 21.15 PharmD Post Baccalaureate

#### **Public Health**

| Prasanna School of Public Health (PSPH), Manipal |                                                             |
|--------------------------------------------------|-------------------------------------------------------------|
| PG                                               | 6.01 MPH Epidemiology                                       |
|                                                  | 6.02 MPH Maternal & Child Health                            |
|                                                  | 6.03 MPH Environment and Occupational Health                |
|                                                  | 6.04 MPH Global Health                                      |
|                                                  | 6.05 MPH Health Policy                                      |
|                                                  | 6.06 MSW Medical and Psychiatric Social Work                |
|                                                  | 6.07 MSW Human Resource Management and Industrial Relations |
|                                                  | 6.08 MSW Community Development                              |
|                                                  | 6.09 Master of Hospital Administration                      |
|                                                  | 6.10 Certificate Program Biosecurity                        |

#### Statistics

| Department of Statistics (DSt), Manipal |                        |
|-----------------------------------------|------------------------|
| PG                                      | 7.01 MSc Biostatistics |

## & Best of Luck &